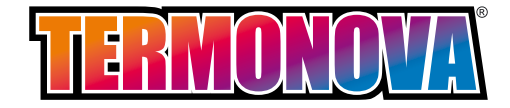

## ИНСТРУКЦИЯ ЗА МОНТАЖ И ЕКСПЛОАТАЦИЯ НА ВОДОГРЕЕН ПЕЛЕТЕН КОТЕЛ МОДЕЛ "TERMONOVA" 15–30 kW

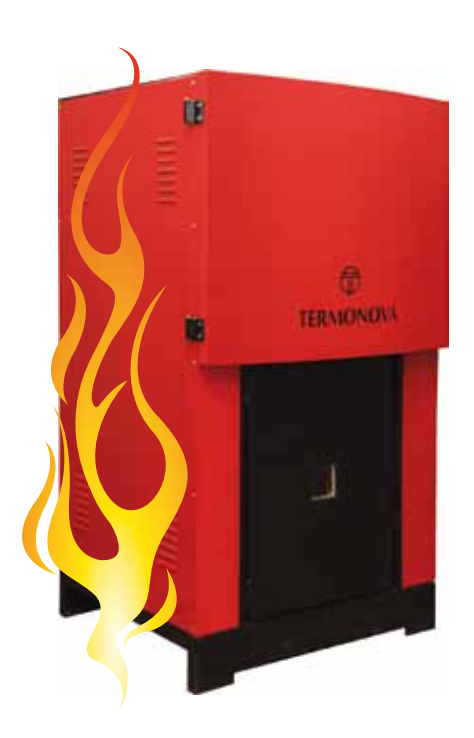

#### ВНИМАНИЕ!!! В ИНТЕРЕС НА ВАШАТА БЕЗОПАСНОСТ Е ДА СЕ ЗАПОЗНАЕТЕ ПОДРОБНО С ТАЗИ ИНСТРУКЦИЯ ПРЕДИ МОНТАЖА И ВЪВЕЖДАНЕТО НА КОТЕЛА В ЕКСПЛОАТАЦИЯ. НЕСПАЗВАНЕТО НА УКАЗАНИЯТА МОЖЕ ДА ДОВЕДЕ ДО ТЕЖКИ ЩЕТИ !!!

#### СЪДЪРЖАНИЕ

| 1. Описание на котела стр.3         |
|-------------------------------------|
| 2. Технически данни на котела стр.4 |
| 3. Монтаж и инсталиране стр.4       |
| 4. Гаранционни условия стр.5        |

#### 1. Описание на котела

Котелът TERMONOVA 15-30KW е предназначен за изгаряне на дървесни пелети и костилки. Забранява се изгарянето на други материали! Предназначен е за отопление на еднофамилни сгради, апартаменти и малки търговски обекти с обща потребна топлинна мощност от15 до 30 кW. Котелът е водогреен с принудителна циркулация на водата и работно налягане на водата 3 bar. Преди експедицията е изпитан на свръхналягане 6 bar.

Бункерът за пелети е вграден в корпуса на котела и е с вместимост 110 литра.

#### Котелът притежава следните предимства:

- автоматично запалване на горивото
- напълно автоматизиран процес на експлоатация
- автоматично почистване на горелката
- ниски емисии на отделените газове при горене
- висок КПД ( коефициент на полезно действие )
  - възможност за съвместна работа със слънчеви колектори за топла вода

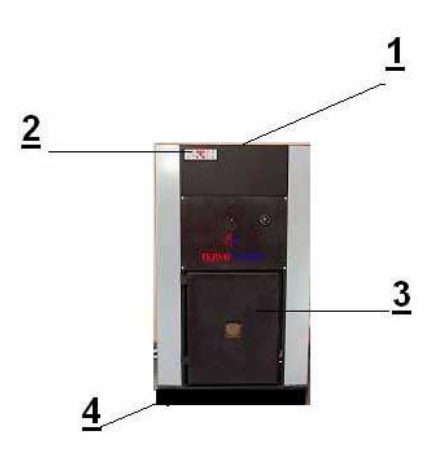

- 1.1. Основни елементи

- 1- Капак на бункера за пелети
- 2- Блок за управление
- 3- Врата на горивната камера
- 4- Крачета за нивелация
- 2. Технически данни на котела
- 2.1.Габаритни размери

#### 125-72-78

2.2. Технически характеристики

| Технически           | Единица | Стойност |
|----------------------|---------|----------|
| характеристики       |         |          |
| Maca                 | kg      | 220      |
| Воден обем           | 1       | 40       |
| Номинална мощност    | kW      | 27       |
| Температура на       | 0C      | 200      |
| димните газове при   |         |          |
| номинална мощност    |         |          |
| Минимална мощност    | kW      | 7,2      |
| Разход на гориво при | kg/h    | 1,65     |
| минимална мощност    |         |          |

| Температура на        | 0C  | 120     |
|-----------------------|-----|---------|
| димните газове при    |     |         |
| минимална мощност     |     |         |
| Ефективност           | %   | 90      |
| Максимално работно    | bar | 3       |
| налягане на водата    |     |         |
| Пробно налягане на    | bar | 6       |
| водата                |     |         |
| Препоръчителна        | 0C  | 60 - 85 |
| температура на водата |     |         |
| Изходяща вода         | Цол | 1"      |
| Рионаша рона          | Цол | 1"      |
| Бходяща вода          | цол | 1       |
| Предпазен вентил      |     | 1/2"    |

#### 3. Монтаж и инсталиране

#### Пелетният котел TERMONOVA трябва да се инсталира само от оторизирана организация, упълномощена за извършването на такава дейност!

Инсталирането на котела се извършва по предварително разработен проект в съответствие с действащите предписания. Ако котелът се инсталира към вече изградена отоплителна инсталация е необходимо да се направи прочистване на отоплителната система.

3.1. Изисквания към котелното помещение

Котелното помещение трябва да бъде оборудвано с естествена (прозорци) или изкуствена вентилация. Тя трябва да бъде в състояние да осигури доставянето на необходимото количество пресен въздух за нормалната работа на котела и същевременно отстраняването на вредни газове и прах. Разстоянието между страничните капаци на котела и стените на помещението да не е по-малко от 1 метър. Това е необходимо за осигуряване на възможност за ремонт.

Входните врати на котелното помещение да се отварят навън. В котелното помещение да има достатъчна осветеност от естествена светлина. На местата, където спазването на това изискване е невъзможно да се осигури изкуствено осветление. Експлоатацията на котлите се осъществява при съблюдаване на нормален воден режим,

изключващ възможността за образуване на отлагания върху нагряваната повърхност и корозия на мантела на котела.

| / Гаолица Т./          |               |
|------------------------|---------------|
| Обща твърдост          | 30 mg.eq/kg   |
| Кислород               | 100 mg/kg     |
| Свободен сулфит        | 2 mg/kg       |
| Масло и тежки          | 3 mg/kg       |
| нефтопродукти          |               |
| pH                     | 89.5          |
| Съдържание на соли     | 6000 mg/kg    |
| Обща алкалност         | 30 mg/kg      |
| Съдържание на свободен | не се допуска |
| CO2                    |               |

4. Гаранционни условия Производителят гарантира правилната и безотказна работа на изделието само при спазване на всички изисквания за монтаж и експлоатация, посочени в настоящата инструкция! ГАРАНЦИЯТА НЕ ВАЖИ в следните случаи:

- неспазени условия за монтаж и експлоатация

- напрежението в електрическата инсталация е по-ниско от 200V или повисоко от 240 V.

- повреда в следствие на токов удар.

- констатиране на опит за отстраняване на дефект от купувача или от други неупълномощени лица.

- неправилно съхранение

- аварии причинени от природни бедствия (пожар, наводнения, земетресения)

- при използване на материали за горене извън стандарта на пелетите. (Позволява се изгарянето само на костилки от вишна и череша с влажност 8-10~% в

количество, ненадвишаващо 60% от общата маса на горивото. Останалите 40 % трябва да бъдат пелети).

- Неправилни топлотехнически изчисления.

- Повреди, причинени от фактори, за които производителят не носи вина (над които няма контрол).

Гаранцията на котела започва да тече от деня на въвеждането му в експлоатация. В случай, че котелът е закупен, но не е пуснат в експлоатация, гаранцията започва да тече 1 месец след датата на закупуването.

Гаранцията важи само при представена оригинална гаранционна карта.

#### ПРОИЗВОДИТЕЛ: ФИРМА "ТЕРМОНОВА" ЕООД, ПРОИЗВОДСТВЕНА БАЗА -ГР. ДУПНИЦА

| Фирма продавач           |  |
|--------------------------|--|
| (име и печат на фирмата) |  |

#### ГАРАНЦИОННА КАРТА Изделие – Пелетен котел "TERMONOVA"

Фабричен номер.....

Дата на производство.....

Гаранционен срок – 24 месеца.

| Купувач  | I       |       | <br> | <br> | <br> |
|----------|---------|-------|------|------|------|
| (име,адр | рес,под | цпис) |      |      |      |

Продавач..... (подпис)

### СПИСЪК НА ИЗВЪРШЕНИТЕ РЕМОНТИ

| Дата на      | Описание на | Дата на връщане | Подпис на |
|--------------|-------------|-----------------|-----------|
| постъпване в | дефекта     | на клиента      | сервизния |
| сервиза      |             |                 | техник    |
|              |             |                 |           |
|              |             |                 |           |
|              |             |                 |           |
|              |             |                 |           |
|              |             |                 |           |
|              |             |                 |           |
|              |             |                 |           |
|              |             |                 |           |
|              |             |                 |           |
|              |             |                 |           |
|              |             |                 |           |
|              |             |                 |           |
|              |             |                 |           |
|              |             |                 |           |
|              |             |                 |           |
|              |             |                 |           |

#### ТЕХНИЧЕСКО УПЪТВАНЕ ЗА ПЕЛЕТЕН КОТЕЛ "TERMONOVA"15-30KW 1.2 КАК ДА ПОЗИЦИОНИРАМЕ КОШЧЕТО, ДЪРЖАЧА НА КОШЧЕТО И ТАВАТА ЗА ПЕПЕЛТА

#### Първа фаза: Позициониране на държача на кошчето

Поставете държача на кошчето както е показано на снимката, така че краищата на хоризонталната пръчка да влизат в ограничителите, а квадратната тръба, излизаща от котела да влиза в правоъгълния отвор на държача.

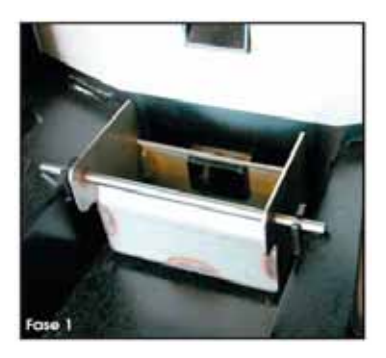

### Втора фаза: Позициониране на кошчето

Поставете кошчето както е показано на снимката, така че то изцяло да легне вътре в държача и отворите му да не се виждат.

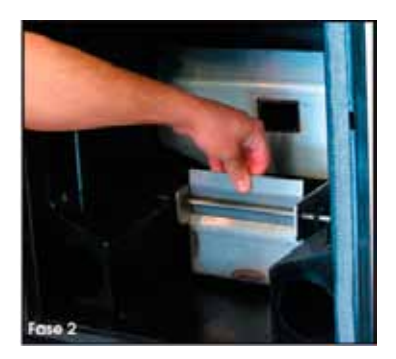

#### Трета фаза: Проверка на позицията на кошчето

Както се вижда от снимката, кошчето изцяло се намира в държача и не се виждат отворите: високата част на кошчето се намира в посока на предната част на котела.

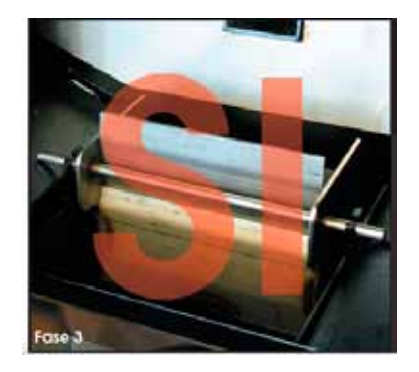

# 1° Грешка при позиционирането

Високата част на кошчето е поставена откъм предната част на котела, но кошчето не е влязло напълно в държача. Опит за заплване при тези условия би довел до блокиране на системата със съобщение за грешка. В редки случай запалването на пелетите може да предизвика лоша карбурация и бързо депозиране на сажди в печката и по стъклото на вратичката. Ще трябва да премахнете пелетите попаднали в кошчето преди да направите нов опит за запалване.

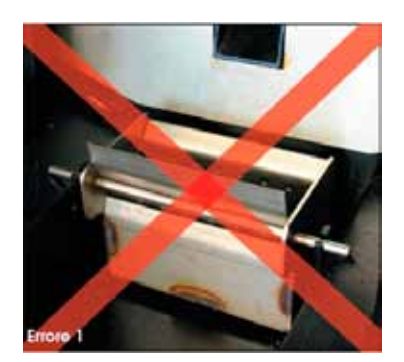

#### 2° Грешка при позиционирането

Кошчето е поставено обратно: високата част се намира в посока на задната част на котела; опит за запалване при тези условия, няма да доведе до запалване на пелетите и при изтичане на времето за запалване, системата ще бъде блокирана.

Ще трябва да премахнете пелетите попаднали в кошчето преди да предприемете ново запалване.

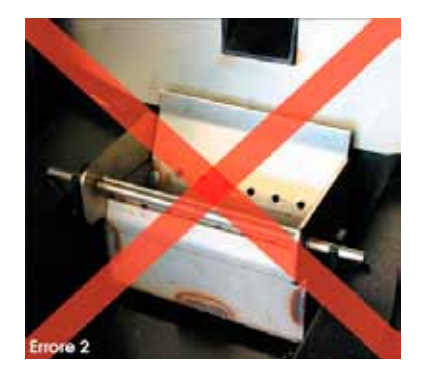

### Четвърта фаза: Позициониране на тавата за пепелта

Поставете пепелника вътре като се уверите преди това, че няма остатъци от пепел, които да попречат за поставянето му.

Правилната позиция на пепелника е тази, когато той се намира на еднакво разстояние между двата странични отвора и позволява перфектно затваряне на вратичката.

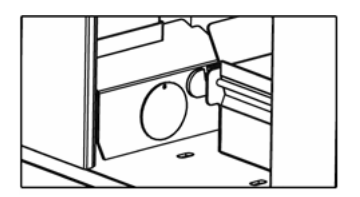

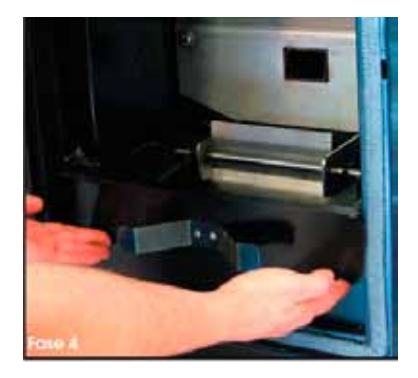

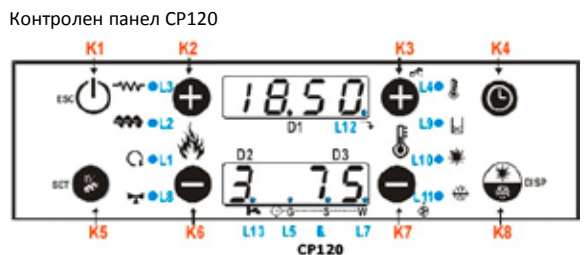

| CP120 | Натискане                           | Продължително натискане    |
|-------|-------------------------------------|----------------------------|
| K1    | Изход от менюто                     | Запалване/Загасяне/Рестарт |
|       |                                     | след блокаж                |
| K2    | Промяна на мощност(+)               | -                          |
| K3    | Промяна на термостат(+)/Увеличаване | Корекция на пълненето      |
| К4    | -                                   | Включване на Хроно избор   |
| K5    | Въвеждане на потребителско меню 2/  | Ръчно пълнене              |
|       | Запаметяване                        |                            |
| K6    | Промяна на Горивна мощност          | -                          |
| K7    | Промяна на термостат(-)/Намаляване  | Корекция скоростта на      |
|       |                                     | горивен вентилатор         |
| K8    | Визуализации                        | Избор на сезон             |

#### -Показания

| L1 | 0  |   | Помпа включена                     |
|----|----|---|------------------------------------|
| L2 |    |   | Шнек включен                       |
| L3 | L3 |   | Запалваща свещ включена            |
| L4 |    |   | Достигната тепература на термостат |
| L5 | 0  | G | Избрана дневна програма            |
| L6 | C  | S | Избрана седмична програма          |
| L7 |    | Ŵ | Избран край на седмицата           |

| L8  | Грешка | Включен вентил                                                      |
|-----|--------|---------------------------------------------------------------------|
| L9  | X      | Недостиг на пелети                                                  |
| L10 | 黨      | Избран летен режим                                                  |
| L11 | 2/2    | Избран зимен режим                                                  |
| L12 | 7      | Включени предпазен пелетен клапан, или Шнек 2, или Външна пълначка, |
|     |        | или почистващ мотор                                                 |
| L13 | B      | Има недостиг на санитарна вода (контакт заворен).                   |
|     | -      | Само за хидравлични системи с клапан.                               |

-Настройка на Контролен панел:С едновременното натискане на бутони P1/P3 или K1/K5 е възможно да изберете клавиатура без да се налага да влизате в системното меню.

#### - Стойности, показани в главната рамка:

Екран D1: Време, Активни показатели, Грешки, Меню, Подменю, Параметри; Екран D2: Мощност, Код на параметър; Екран D3: Главна температура, Код на параметър;

#### -Активни показатели:

Проверка(CHEc), Запалване (On1, On2, On3, On4), Стабилизация (On5), Модулация (Mod), Готовност (StBY), Работен режим, Предпазен (SAF, Erxx), Загасяне (OFF), Възстановяване на запалване (rEc), Блокиране (Alt, Erxx).

#### -Грешки

| -    |                                                                           |
|------|---------------------------------------------------------------------------|
| Er01 | Грешка висок волтаж 1. Също и при изключена система.                      |
| Er02 | Грешка висок волтаж 2. Само, ако горивният вентилатор е включен.          |
| Er03 | Гасене поради ниска температура на изходните газове.                      |
| Er04 | Гасене поради висока температура на водата.                               |
| Er05 | Гасене поради висока температура на изходните газове.                     |
| Er07 | Грешка на енкодер. Грешката може да се дължи на липса на сигнал.          |
| Er08 | Грешка на енкодер. Грешката може да се дължи на проблем с кръглите числа. |
| Er09 | Ниско налягане на водата.                                                 |
| Er10 | Високо налягане на водата.                                                |
| Er11 | Греша на часовник за текущо време.                                        |
| Er12 | Неуспешно загасяне.                                                       |
| Er15 | Недостиг на напрежение.                                                   |
| Er17 | Грешка в регулацията на въздушния поток.                                  |
| Er18 | Свършили пелети.                                                          |
| Er39 | Повреда в сензор за въздушен поток.                                       |
| Er41 | Не е достигнат минималния въздушен поток в режим проверка.                |
| Er42 | Достигнат е максималния въздушен поток.                                   |
|      |                                                                           |

#### -Други съобщения:

| Sond | Визуализация на режим температурни проби. Съобщението, показано в        |
|------|--------------------------------------------------------------------------|
|      | Режим Проверка означава, че червената температура на една или повече     |
|      | проби е равна на минималната стойност (0°С), или максималната (зависи от |
|      | пробата). Проверете дали пробите не са отворени (0°С) или окъсени        |
|      | (максимална стойност на температурната скала)                            |
| Hi   | Температурата на водата е над 99°С.                                      |
| SErU | Това съобщение показва, че максималните часове на работа (параметър Т66) |
|      | са достигнати. Изисква се поддръжка                                      |
| Puli | Това съобщение показва, че максималните часове на работа (параметър Т67) |
|      | са достигнати. Изисква се почистване на котела или бойлера.              |
| FLu  | Съобщението показва в режим Работен, че има недостиг на санитарна вода.  |

|          | (Показва се само при системи със сензор за воден поток)                 |
|----------|-------------------------------------------------------------------------|
| Ignition | Съобщението се появява ако системата е изключена по време на запалване  |
| Block    | (след предварително пълнене) от външно устройство: система ще спре само |
|          | когато премине в режим Работа.                                          |

#### 3.2.1 Потребителско меню 1

#### -Термостат на бойлера:

Меню, което позволява промяна на стойностите на бойлерния термостат. Минималните и максимални стойности се настройват с промяна на Th26 и Th27.

#### -Визуализации:

| tA   | Контролно табло за стайна температура (видимо само ако A19=1) |  |  |
|------|---------------------------------------------------------------|--|--|
| tP   | Буферна температура (видимо само ако Р26=2,3,4)               |  |  |
| tF   | Температура на газовете                                       |  |  |
| UF   | Скорост на горивен вентилатор [Обороти в минута/Волта]        |  |  |
| FUnC | Действащ режим: Летен (ESt)/Зимен(InU)                        |  |  |
| FC   | Код на софуер-а: FYSD01000114.00.00 (продукт без 2-пътен)     |  |  |
|      | FYSD01000102.00.00 (продукт със 2-пътен)                      |  |  |
| 395  | Product Code: <b>0Y.0X</b>                                    |  |  |
|      |                                                               |  |  |

#### -Настройки на горивната мощност:

С натискане на РЗ или К2/К6: D2 екран мига. При следващо натискане на същия бутон мощността се сменя. Напр.: 1–2–3–4–5–А (А=Автоматична програма). След 5 секунди новата

#### -Ръчно пълнене:

Продължително натискане на РЗ или К5 активира ръчно пълнене с пелети чрез включване на шнека. Долният дисплей показва думата LoAd /пълни/, а горният – изминалото време на пълнене. За да спрете пълненето натиснете произволен бутон. В противен случай то спира автоматично след 300 сек.

#### -Корекция на пълненето:

Продължително натискане на P2 или K3 активира тази функция. Долният дисплей показва думата PELL, а горният – стойността. С бутони P2/P4 или K3/K7 тя се увеличава и съответно намалява. Стойностите са в диапазон –7÷7; по подразбиране '0'. След 5 секунди новата стойност е запазена и екрана минава на обичаен режим. -Корекция на вентилатор:

Продължително натискане на Р4 или К7 активира тази функция. Долният дисплей показва UEnt, а горният – стойността. С бутони Р2/Р4 или К3/К7 тя се увеличава и съответно намалява. Стойностите са в диапазон –7÷7; по подразбиране '0'. След 5 секунди новата стойност е запазена и екрана минава на обичаен режим.

-Включване на Хроно:

Продължително натискане на К4 активирате Хроно управление.

| Дневна програма | ● 0 0<br>⊙-GSW | Програма Уикенд | ⊙-gw    |
|-----------------|----------------|-----------------|---------|
| Седмична        | ()-G           | Изключено Хроно | (i)-GSW |
| програма        | 000            |                 |         |

#### Зимен – Летен режим:

С продължително натискане на **К8** се променя сезона.

#### 3.2.2 Потребителско меню 2

#### За да достъпите менюто:

->Натиснете бутон К5

| EKPAH  |      | ОПИСАНИЕ                                                                    |
|--------|------|-----------------------------------------------------------------------------|
| Air    |      | Меню за промяна на отоплителната мощност. Видимо е само ако P06=3 и P44=6   |
| TErM   |      | Меню за промяна на буферния термостат (Th58) и стойност на стаен термостат. |
| f fodE |      | Меню за избор на Хроно програма: Дневна, Седмична и т.н.                    |
| LLOU   | ProG | Меню за избор на времеви отрязък за продължителност на Хроно                |
| ricE   |      | Меню за избор на Горивна рецепта. Видим само ако P04 е различно от 1        |
| r E M  |      | Меню за избор на термостат с дистанционно. Видим само ако A52>0             |
| orol   |      | Меню за настройка на час и дата                                             |

| FUnC | Меню за избор на сезон. Само за СР110            |
|------|--------------------------------------------------|
| TELE | Меню за активиране на управление с дистанционно. |
| LEAr | Меню за промяна на предавателен код.             |

#### 3.2.2.1. Меню на отоплителна мощност

Това меню позволява управление на отоплението във автоматичен или ръчен режим. Менюто е видимо само яко **Р06**=3 и **Р44**=6

| Отопление                                | Описание                                         |
|------------------------------------------|--------------------------------------------------|
| ИЗКЛ Отоплителният вентилатор е изключен |                                                  |
| 1-Номер на мощност                       | Ръчна настройка на мощност от 1 до параметър РОЗ |
| AUTO                                     | Мощността е автоматично зададена от системата    |

#### 3.2.2.2. Меню на термостат

Менюто позволява да променяте най-важните термостати, ползвани от системата

| Екран | Термостат | Описание                                                  |  |
|-------|-----------|-----------------------------------------------------------|--|
| AMb   | Стаен     | Меню за промяна стойностите на стайния термостат. Менюто  |  |
|       |           | се появява само ако А19=1                                 |  |
| PuFF  | Буферен   | Меню за промяна стойностите на стайния термостат. Менюто  |  |
|       |           | се появява само ако има буферна проба( <b>Р26</b> =2,3,4) |  |

#### 3.2.2.3. Хроно меню

Позволява програмиране на таймер за палене и гасене; има 2 подменюта

#### -Включване Хроно

Позволява избор на режим. Екранът изписва ModE

| РЕЖИМ                              | LED              |  |
|------------------------------------|------------------|--|
| Gior: Дневна програма              | ●                |  |
| Sett: Седмична програма            | ⊙ ● ♂<br>⊙-GSW   |  |
| FiSE: Уикенд програма              | ⊙-G₩             |  |
| <b>ОFF:</b> Прогамите за изключени | د ۲۰۰۵<br>(۲)-GW |  |

#### -Програмиране Хроно

Екранът показва **ProG**. Има 3 подменюта за всеки от режимите: *Дневен:* Позволява настройка на 3 програми за всеки ден от седмицата *Седмичен:* Позволява настройка на 3 програми за всички дни от седмицата *Уикенд:* Позволява настройка на 3 програми за Пон-Пет и 3 програми за Съб-Нед

| ВИЗУАЛИЗАЦИИ      |                                         | ЕКРАН  |
|-------------------|-----------------------------------------|--------|
| Дневен режим: Ден |                                         | Πo     |
| Седмичен режим    | и: Понеделник-Неделя                    | ns     |
| Уикенд режим:     | Понеделник-Петък                        | M F    |
|                   | Събота-Неделя                           | 5 5    |
| За включен тайм   | ер е в долната част на екран <b>D2</b>  | 1, 10  |
| За изключен тайм  | мер е в горната част на екран <b>D2</b> | 1' 0.0 |

#### • Инструкции

За всяка програма е необходима настройка на време за включване и изключване.

| ОПИСАНИЕ                                                                     | EKPAH |
|------------------------------------------------------------------------------|-------|
| <ol> <li>Навигирайте с бутони Р2/Р4 и К3/К7 и потвърдете</li> </ol>          | Glorn |
| избраното подменю с <b>РЗ</b> и <b>К5</b>                                    |       |
| <ol> <li>Навигирайте с бутони Р2/Р4 и К3/К7 за избор на една от 3</li> </ol> |       |
| налични програми                                                             | 1, 10 |
| <ol><li>Натиснете бутон Р1 или К4 за 3 секунди</li></ol>                     | 00.00 |
| 4) Избор на време за запалване                                               | 1, 10 |

| 5)  | Натиснете бутон <b>РЗ</b> или <b>К5</b> за да достъпите режим   | 01.00 |
|-----|-----------------------------------------------------------------|-------|
| - / | промяна: избраната стойност (час и дата) мига. Натиснете        |       |
|     | бутон РЗ или К5 за преминаване между час и минути,              | 1 10  |
|     | Р2/Р4 или К3/К7 за да промените стойността.                     |       |
| 6)  | Натиснете бутон РЗ или К5 за запазване                          | 21.30 |
|     |                                                                 | 1, 10 |
| 7)  | Изберете с бутон <b>Р2</b> или <b>К3</b> таймер за изключване и | 00.00 |
|     | повторете процедурата от точка 5                                | 1, 10 |

Възможна е промяна на интервали от 15 минути (напр. 20:00, 20:15, 20:30, 20:45). Само за 23:00 ч можете да увеличите минутите от 45 на 59, за да получите запалване около полунощ.

Програма Хроно около полунощ: Настройте за време за изключване на даден ен от седмицата 23:59. Стартовото настройте за 00:00.

Пример:

| Програма Хроно Понеделник           |       |        |      |  |
|-------------------------------------|-------|--------|------|--|
| ВКЛ                                 | 55.00 | 23.59  | ИЗКЛ |  |
|                                     | 1, No | 1' 0 0 |      |  |
| Програма Хроно Вторник              |       |        |      |  |
| ВКЛ                                 | 00.00 | 01.00  | ИЗКЛ |  |
| 1 <sub>1</sub> Tu 1 <sup>1</sup> Tu |       |        |      |  |

#### 3.2.2.4. Меню за горивна рецепта

Меню за избор на Горивна рецепта. Максималната стойност е броя на рецепти, видими за потребителя. Тази стойност може да бъде настроена Меню текущи настройки (P04). Ако P04=1 менюто не е налично.

#### 3.2.2.5. Включване на отдалечен термостат

Меню, което позволява включване стаен термостат на отдалечено управление. Налично само ако A52>0

#### 3.2.2.6. Меню за дата и час

Меню за настройка на дата и час. Горният екран показва часове и минути, долният – показва деня от седмицата.

| ИНСТРУКЦИИ                                                                              | EKPAH |
|-----------------------------------------------------------------------------------------|-------|
| Натиснете бутон РЗ или К5 за да редактирате. Избраната стойност                         | 01.33 |
| (час, минута, ден) мига. За да промените стойността, използвайте                        | n.    |
| бутон <b>Р2/Р4</b> или <b>К3/К7</b> . Натиснете <b>Р3</b> или <b>К5</b> за да промените |       |
| останалите параметри. Натиснете отново РЗ или К5 за запазване.                          |       |

#### 3.2.2.7. Зимно-Лятно Меню

Меню за промяна начина на работа на водопроводната система според сезона.

#### 3.2.3. Системно меню

| защитен с парола; <b>по подразбиране тя е "0000".</b> | Това е меню за достъп до техническото меню. На екрана се изписва tPAr. Достъпът | e |
|-------------------------------------------------------|---------------------------------------------------------------------------------|---|
|                                                       | защитен с парола; <b>по подразбиране тя е "0000".</b>                           |   |

| EKPAH | ОПИСАНИЕ                         |
|-------|----------------------------------|
| TP.01 | Меню шнек                        |
| TP.02 | Меню горивен вентилатор          |
| TP.03 | Меню отоплителен вентилатор      |
| TP.04 | Меню термостати                  |
| TP.05 | Меню таймери                     |
| TP.06 | Меню текущи настройки            |
| TP.07 | Меню сензор за налягане          |
| TP.08 | Меню за включване                |
| TP.09 | Меню температурно изменение      |
| TP.11 | Меню броячи                      |
| TP.12 | Меню изходящи данни              |
| TP.13 | Меню загасящ термостат           |
| TP.16 | Меню регулатор на въздушен поток |
| TP.25 | Меню горивен вентилатор 2        |
| TP.26 | Меню Текущи стойности            |

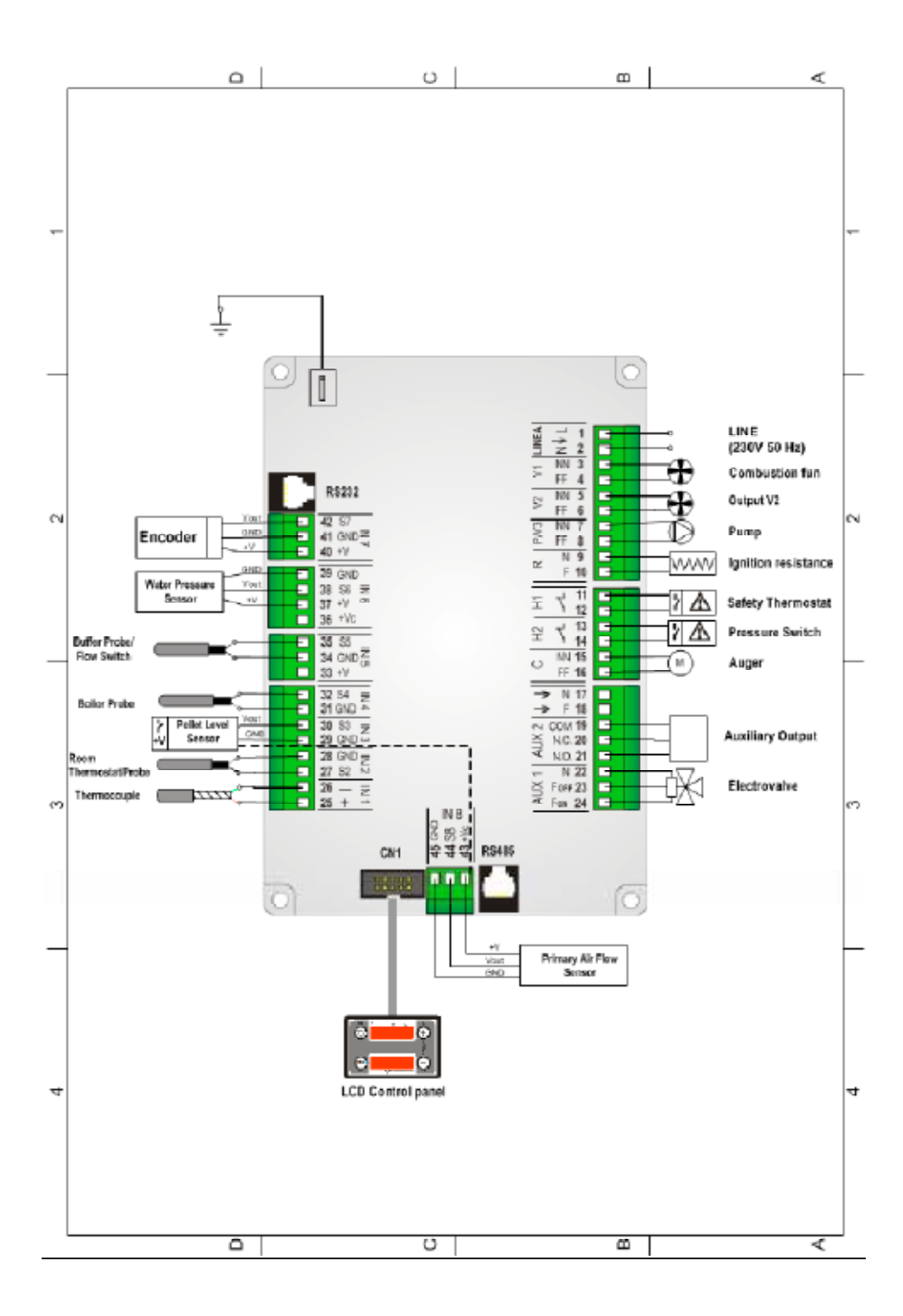

| <u>1-2</u>                                                                                                    | Захранване                                                                                                    |
|----------------------------------------------------------------------------------------------------|----------------------------------------------------------------------------------------------------|
| 3-4                                                                                                    | Вентилатор                                                                                                    |
| <u>5-6</u>                                                                                                    | Променя се според нуждите: вентилатор за отопление,                                                                                                    |
|                                                                                                    | предпазен пелетен клапан, външен пелетен двигател,                                                                                                    |
|                                                                                                    | втори вентилатор, почистващ двигател                                                                                                    |
| <u>7-8</u>                                                                                                    | Помпа                                                                                                    |
| <u>9-10</u>                                                                                                    | Свещ                                                                                                    |
| <u>11-12</u>                                                                                                    | Предпазен термостат                                                                                                    |
|                                                                                                    | Окъси,ако не го ползваш                                                                                                    |
| <u>13-14</u>                                                                                                    | <u>Клапан за налягане</u>                                                                                                    |
| <u>15-16</u>                                                                                                    | Шнек                                                                                                    |
| <u>17□21</u>                                                                                                    | Променя се според нуждите: вентилатор за отопление,                                                                                                    |
|                                                                                                    | предпазен пелетен клапан, външен пелетен двигател,                                                                                                    |
|                                                                                                    | втори вентилатор, почистващ двигател                                                                                                    |
| <u>22-23-24</u>                                                                                                    | <u>Клапан</u>                                                                                                    |
| <u>25-26</u>                                                                                                    | <u>Термодвойка</u>                                                                                                    |
|                                                                                                    | <u> 25: червена /+/</u>                                                                                                    |
|                                                                                                    | <u> 26: зелен /-/</u>                                                                                                    |
| 27-28                                                                                                    | Стаен термостат или GSM                                                                                                    |
| 29-30-43                                                                                                    | Пелетен сензор                                                                                                    |
|                                                                                                    |                                                                                                    |
|                                                                                                    | 29: заземяване                                                                                                    |
|                                                                                                    | 29: заземяване<br>30: сигнал                                                                                                    |
|                                                                                                    | 29: заземяване<br>30: сигнал<br>43: +12V                                                                                                    |
| 31-32                                                                                                    | 29: заземяване<br>30: сигнал<br>43: +12V<br>Сонда за бойлер                                                                                                    |
| <u>31-32</u><br><u>33-34-35</u>                                                                                     | 29: заземяване<br>30: сигнал<br>43: +12V<br><u>Сонда за бойлер</u><br><u>Клапан за поток</u>                                                                                                    |
| <u>31-32</u><br><u>33-34-35</u><br><u>36</u>                                                                        | 29: заземяване<br>30: сигнал<br>43: +12V<br><u>Сонда за бойлер</u><br><u>Клапан за поток</u><br><u>Не се ползва</u>                                                                                                    |
| <u>31-32</u><br><u>33-34-35</u><br><u>36</u><br><u>37-38-39</u>                                                     | 29: заземяване<br>30: сигнал<br>43: +12V<br><u>Сонда за бойлер</u><br><u>Клапан за поток</u><br><u>Не се ползва</u><br><u>Пресостат</u>                                                                                                    |
| <u>31-32</u><br><u>33-34-35</u><br><u>36</u><br><u>37-38-39</u><br><u>40-41-42</u>                                  | 29: заземяване<br>30: сигнал<br>43: +12V<br><u>Сонда за бойлер</u><br><u>Клапан за поток</u><br><u>Не се ползва</u><br><u>Пресостат</u><br><u>Encoder Combustion Fan (if available)</u>                                                                                                    |
| <u>31-32</u><br><u>33-34-35</u><br><u>36</u><br><u>37-38-39</u><br><u>40-41-42</u>                                  | 29: заземяване<br>30: сигнал<br>43: +12V<br><u>Сонда за бойлер</u><br><u>Клапан за поток</u><br><u>Не се ползва</u><br><u>Пресостат</u><br><u>Encoder</u> <u>Combustion Fan (if available)</u><br>40: +5V                                                                                                    |
| <u>31-32</u><br><u>33-34-35</u><br><u>36</u><br><u>37-38-39</u><br><u>40-41-42</u>                                  | 29: заземяване<br>30: сигнал<br>43: +12V<br><u>Сонда за бойлер</u><br><u>Клапан за поток</u><br><u>Не се ползва</u><br><u>Пресостат</u><br><u>Encoder</u> <u>Combustion Fan (if available)</u><br>40: +5V<br>41: GND                                                                                                    |
| <u>31-32</u><br><u>33-34-35</u><br><u>36</u><br><u>37-38-39</u><br><u>40-41-42</u>                                  | 29: заземяване<br>30: сигнал<br>43: +12V<br>Сонда за бойлер<br>Клапан за поток<br>Не се ползва<br>Пресостат<br><b>Encoder</b> Combustion Fan (if available)<br>40: +5V<br>41: GND<br>42: signal                                                                                                    |
| <u>31-32</u><br><u>33-34-35</u><br><u>36</u><br><u>37-38-39</u><br><u>40-41-42</u><br><u>43-44-45</u>               | 29: заземяване<br>30: сигнал<br>43: +12V<br><u>Сонда за бойлер</u><br><u>Клапан за поток</u><br><u>Не се ползва</u><br><u>Пресостат</u><br><u>Encoder</u> <u>Combustion Fan (if available)</u><br>40: +5V<br>41: GND<br>42: signal<br><u>Primary Air Flow Sensor</u>                                                                                                    |
| <u>31-32</u><br><u>33-34-35</u><br><u>36</u><br><u>37-38-39</u><br><u>40-41-42</u><br><u>43-44-45</u>               | 29: заземяване<br>30: сигнал<br>43: +12V<br><u>Сонда за бойлер</u><br><u>Клапан за поток</u><br><u>Не се ползва</u><br><u>Пресостат</u><br><u>Encoder Combustion Fan (if available)</u><br>40: +5V<br>41: GND<br>42: signal<br><u>Primary Air Flow Sensor</u><br>43: +12V                                                                                                    |
| 31-32<br>33-34-35<br>36<br>37-38-39<br>40-41-42<br>43-44-45                                                         | 29: заземяване<br>30: сигнал<br>43: +12V<br><u>Сонда за бойлер</u><br><u>Клапан за поток</u><br><u>Не се ползва</u><br><u>Пресостат</u><br><u>Encoder Combustion Fan (if available)</u><br>40: +5V<br>41: GND<br>42: signal<br><u>Primary Air Flow Sensor</u><br>43: +12V<br>44: signal                                                                                                    |
| 31-32         33-34-35         36         37-38-39         40-41-42                                                 | 29: заземяване<br>30: сигнал<br>43: +12V<br>Сонда за бойлер<br>Клапан за поток<br>Не се ползва<br>Пресостат<br>Encoder Combustion Fan (if available)<br>40: +5V<br>41: GND<br>42: signal<br>Primary Air Flow Sensor<br>43: +12V<br>44: signal<br>45: GND                                                                                                    |
| <u>31-32</u><br><u>33-34-35</u><br><u>36</u><br><u>37-38-39</u><br><u>40-41-42</u><br><u>43-44-45</u><br><u>CN1</u> | 29: заземяване<br>30: сигнал<br>43: +12V<br><u>Сонда за бойлер</u><br><u>Клапан за поток</u><br><u>Не се ползва</u><br><u>Пресостат</u><br><u>Encoder Combustion Fan (if available)</u><br>40: +5V<br>41: GND<br>42: signal<br><u>Primary Air Flow Sensor</u><br>43: +12V<br>44: signal<br>45: GND<br><u>Connection to the Control Panel</u>                                                                                                    |
| 31-32<br>33-34-35<br>36<br>37-38-39<br>40-41-42<br>43-44-45<br><u>CN1<br/>RS232</u>                                 | 29: заземяване<br>30: сигнал<br>43: +12V<br><u>Сонда за бойлер</u><br><u>Клапан за поток</u><br><u>Не се ползва</u><br><u>Пресостат</u><br><u>Encoder Combustion Fan (if available)<br/>40: +5V<br/>41: GND<br/>42: signal<br/><u>Primary Air Flow Sensor</u><br/>43: +12V<br/>44: signal<br/>45: GND<br/><u>Connection to the Control Panel</u><br/><u>Порт за програмиране</u></u>                                                             |
| 31-32<br>33-34-35<br>36<br>37-38-39<br>40-41-42<br>43-44-45<br><u>CN1</u><br>RS232<br>RS485*                        | 29: заземяване<br>30: сигнал<br>43: +12V<br><u>Сонда за бойлер</u><br><u>Клапан за поток</u><br><u>Не се ползва</u><br><u>Пресостат</u><br><u>Encoder Combustion Fan (if available)</u><br>40: +5V<br>41: GND<br>42: signal<br><u>Primary Air Flow Sensor</u><br>43: +12V<br>44: signal<br>45: GND<br><u>Connection to the Control Panel</u><br><u>Порт за програмиране</u><br><u>Serial Connection</u>                                          |
| 31-32<br>33-34-35<br>36<br>37-38-39<br>40-41-42<br>43-44-45<br><u>CN1</u><br>RS232<br>RS485*                        | 29: заземяване         30: сигнал         43: +12V         Сонда за бойлер         Клапан за поток         Не се ползва         Пресостат         Encoder Combustion Fan (if available)         40: +5V         41: GND         42: signal         Primary Air Flow Sensor         43: +12V         44: signal         45: GND         Connection to the Control Panel         Порт за програмиране         Serial Connection         Заземяване |

#### 7. СЕКРЕТНО МЕНЮ

| ДИСПЛЕЙ | ОПИСАНИЕ                                        |
|---------|-------------------------------------------------|
| t P.01  | МЕНЮ ЗА РАБОТА НА ШНЕКА                         |
| t P.02  | МЕНЮ ЗА ВЕНТИЛАТОРА ЗА ИЗГОРЕЛИ ГАЗОВЕ          |
| t P.03  | Меню Втори вентилатор                           |
| t P.04  | МЕНЮ ЗА ТЕРМОСТАТИТЕ                            |
| t P.05  | МЕНЮ ЗА ТАЙМЕРИТЕ                               |
| t P.06  | МЕНЮ ЗА ТЕКУЩИ НАСТРОЙКИ                        |
| t P.07  | МЕНЮ ЗА ПРАГА НА СЕНЗОРА ЗА НАЛЯГАНЕ            |
| t P.08  | МЕНЮ ЗА ВКЛЮЧВАНЕ                               |
| t P.09  | МЕНЮ ЗА ТЕМПЕРАТУРНОТО ИЗМЕНЕНИЕ                |
| t P.10  | МЕНЮ ЗА КАПАЦИТЕТ НА ШНЕКА                      |
| t P.11  | МЕНЮ ЗА БРОЯЧИТЕ                                |
| t P.12  | МЕНЮ ЗА ПРОВЕРКА НА ИЗХОДНИТЕ ДАННИ             |
| t P.13  | МЕНЮ ЗА ТЕРМОСТАТ НА ИЗХОДНИ ГАЗОВЕ             |
| t P.16  | МЕНЮ ЗА РЕГУЛИРАНЕ НА ВЪЗДУШНИТЕ ПОТОЦИ         |
| t P.25  | Настройка на вентилатор при горене              |
| t P.26  | Възстановяване на основните параметри на менюто |

#### 7.1. МЕНЮ ЗА РАБОТА НА ШНЕКА (ТР.01)

Меню, позволяващо настройки на времената за включване в периода на работа на шнека. Стойностите са зададени в текущата рецепта (чрез потребителското меню). Всяка стойност е работна мощност (на запалване, на стабилизация и т.н.). Ако стойността е 0, шнека е изключен за съответната мощност. Регулацията на шнека може да бъде настройвана в стъпка от 5 секунди. Горният дисплей показва времето, в секунди, за работа на шнека в съответната работна мощност, долният показва кода.

| код                                                         | мощност                               | мин | макс |     |
|-------------------------------------------------------------|---------------------------------------|-----|------|-----|
| C 01                                                        | МОЩНОСТ НА ЗАПАЛВАНЕ 0                |     | 60   | сек |
| C 02                                                        | МОЩНОСТ НА СТАБИЛИЗАЦИЯ               | 0   | 60   | сек |
| С 03                                                        | МОЩНОСТ 1                             | P27 | 60   | сек |
| C 04                                                        | МОЩНОСТ 2                             | P27 | 60   | сек |
| C 05                                                        | МОЩНОСТ 3                             | P27 | 60   | сек |
| C 06                                                        | МОЩНОСТ 4                             | P27 | 60   | сек |
| C 07                                                        | МОЩНОСТ 5                             | P27 | 60   | сек |
| C 08                                                        | МОЩНОСТ 6                             | P27 | 60   | сек |
| С 09                                                        | С 09 МОЩНОСТ 7                        |     | 60   | сек |
| C 10                                                        | МОЩНОСТ НА ВТОРО ЗАПАЛВАНЕ            | 0   | 60   | сек |
| C 11                                                        | МОЩНОСТ НА МОДУЛАЦИЯ (ако е включена) | P27 | 60   | сек |
| P05                                                         | ПЕРИОД НА РАБОТА НА ШНЕКА             | 4   | 60   | сек |
| <b>Р15</b> СТЪПКА ПРИ КОРЕКЦИЯ НА СТОЙНОСТТА НА РАБОТАТА НА |                                       | 1   | 20   | %   |
|                                                             | ШНЕКА                                 |     |      |     |
| P27                                                         | МИНИМАЛНО ВРЕМЕ НА РАБОТА НА ШНЕКА    | 0   | 60   | сек |

#### 7.2. МЕНЮ ЗА ВЕНТИЛАТОРА ЗА ИЗГОРЕЛИ ГАЗОВЕ (ТР.02)

Меню за настройка на вентилатора за изгорели газове. Стойностите са зададени в текущата рецепта. Всяка стойност е работна мощност. Горният дисплей показва стойността на вентилатора, свързана със съответната работна мощност, долният показва кода.

ЗАБЕЛЕЖКА: Във версията с декодер стойностите се закръглят в минути, а във версията бе декодер – в проценти.

| код  | мощност                                                                                                    | мин | макс |      |
|------|----------------------------------------------------------------------------------------------------|-----|------|------|
| U 01 | МОЩНОСТ НА ЗАПАЛВАНЕ                                                                                                    | 0   | 230  | volt |
|      |                                                                                                    | 300 | 2800 | rpm  |
| U 02 | МОЩНОСТ НА СТАБИЛИЗАЦИЯ                                                                                                    | 0   | 230  | volt |
|      |                                                                                                    | 300 | 2800 | rpm  |
| U 03 | МОЩНОСТ 1                                                                                                    | 0   | 230  | volt |
|      |                                                                                                    | 300 | 2800 | rpm  |
| U 04 | МОЩНОСТ 2                                                                                                    | 0   | 230  | volt |
|      |                                                                                                    | 300 | 2800 | rpm  |
| U 05 | МОЩНОСТ 3                                                                                                    | 0   | 230  | volt |
|      |                                                                                                    | 300 | 2800 | rpm  |
| U 06 | МОЩНОСТ 4                                                                                                    | 0   | 230  | volt |
|      |                                                                                                    | 300 | 2800 | rpm  |
| U 07 | МОЩНОСТ 5                                                                                                    | 0   | 230  | volt |
|      |                                                                                                    | 300 | 2800 | rpm  |
| U 08 | МОЩНОСТ 6                                                                                                    | 0   | 230  | volt |
|      |                                                                                                    | 300 | 2800 | rpm  |
| U 09 | СКОРОСТ ПРИ ИЗГАСВАНЕ                                                                                                    | 0   | 230  | volt |
|      |                                                                                                    | 300 | 2800 | rpm  |
| U 10 | МОЩНОСТ НА ВТОРО ЗАПАЛВАНЕ                                                                                                 | 0   | 230  | volt |
|      |                                                                                                    | 300 | 2800 | rpm  |
| U 11 | МОЩНОСТ НА МОДУЛАЦИЯ (ако е включена)                                                                                      | 0   | 230  | volt |
|      |                                                                                                    | 300 | 2800 | rpm  |
| P23  | МОЩНОСТ ГАСЕНЕ                                                                                                    | 0   | 230  | volt |
|      |                                                                                                    | 300 | 2800 | rpm  |
| P14  | МИНИМАЛНА СКОРОСТ ПРИ ГАСЕНЕ                                                                                               | 0   | 230  | volt |
|      |                                                                                                    | 300 | 2800 | rpm  |
| P30  | МАКСИМАЛНА СКОРОСТ ПРИ ГОРЕНЕ                                                                                              | 0   | 230  | volt |
|      |                                                                                                    | 300 | 2800 | rpm  |
| P16  | СТЪПКА ЗА КОРЕКЦИЯ НА СТОЙНОСТТА НА СКОРОСТТА НА<br>ВЕНТИЛАТОРА                                                            | 1   | 20   | %    |
| P25  | ВЕНТИЛАТОР БЕЗ ЕНКОДЕР-0, ВЕНТИЛАТОР С ЕНКОДЕР-1,<br>ВЕНТИЛАТОР С ЕНКОДЕР И ПРЕМИНАВАНЕ КЪМ Р25=0,ще доведе<br>аларма Er07 | 0   | 2    | NR   |

#### 7.3Меню отоплителен вентилатор/ТР.03/

## Меню за настройка на параметри на втори вентилатор при Р44=6 и Р06=2/е в момента настройката/

| F01 | Мощност 1                                                        | 0 | 230 | volt |
|-----|------------------------------------------------------------------|---|-----|------|
| F02 | Мощност 2                                                        | 0 | 230 | volt |
| F03 | Мощност 3                                                        | 0 | 230 | volt |
| F04 | Мощност 4                                                        | 0 | 230 | volt |
| F05 | Мощност 5                                                        | 0 | 230 | volt |
| F06 | Мощност 6                                                        | 0 | 230 | volt |
| P06 | Управление на отоплението                                        | 1 | 3   | NR   |
|     | 1-мощност на горене                                              |   |     |      |
|     | 2-мощност                                                        |   |     |      |
|     | 3-мощност на отопление, съответстваща на стайната<br>температура |   |     |      |

#### 7.4. МЕНЮ ЗА ТЕРМОСТАТИТЕ (ТР.04)

| Меню за                                                                           | настройка температурата на секретните термостати. Горният дист | лей показва с <del>т</del> | ойностите на |  |  |
|-----------------------------------------------------------------------------------|----------------------------------------------------------------|----------------------------|--------------|--|--|
| избрания термостат, долният дисплей показва съответния код.                       |                                                                |                            |              |  |  |
| КОД ОПИСАНИЕ МИН (°С) МА                                                          |                                                                |                            |              |  |  |
| Th 01                                                                             | 71 Температура за изключване на котела                         |                            | 900          |  |  |
| Th 02                                                                             | Изключване на свещта                                           | 5                          | 900          |  |  |
| Th 03                                                                             | Температура за изключване на котела при липса на пламък        | 5                          | 900          |  |  |
| Th 05                                                                             | Включване на термостат за нагряване                            | 5                          | 900          |  |  |
| Th 06                                                                             | Температура за преминаване от разгаряне към фаза               | 5                          | 900          |  |  |
|                                                                                   | стабилизиране                                                  |                            |              |  |  |
| Th 07                                                                             | Температура за преминаване режим модулация                     | 5                          | 900          |  |  |
| Th 08                                                                             | Максимална температура на изгорелите газове                    | 5                          | 900          |  |  |
| Th 09                                                                             | Резервно запалване                                             | 5                          | 900          |  |  |
| Th 18                                                                             | Термостат против замръзване                                    | 5                          | 10           |  |  |
| Ih 19         Термостат/хистерезис/ за активиране на помпата         1         20 |                                                                |                            |              |  |  |
| Th19                                                                              | Температура за включване на помпата                            | 30                         | 85           |  |  |
| Th 20                                                                             | Термостат за санитарна вода 1                                  | 30                         | 85           |  |  |
| Th 21                                                                             | Термостат за санитарна вода 2                                  | 30                         | 85           |  |  |
| Ih24                                                                              | Хистерезис на котела                                           | 1                          | 20           |  |  |

| Th 25 | Термостат за защита на котела,максимална температура на | 80 | 99  |
|-------|---------------------------------------------------------|----|-----|
|       | водната риза                                            |    |     |
| Th 26 | Термостат за мин. t на водата                           | 30 | 60  |
| Th 27 | Термостат за макс. t на водата,максимален обхват на     | 60 | 95  |
|       | температурата на водната риза                           |    |     |
| Th 28 | Температура на газове в режив на готовност              | 5  | 900 |
| lh33  | Хистерезис на стайния термостат                         | 0  | 10  |
| Th 56 | Термостат за контрол на изх. данни от вентилатора       | 30 | 85  |
| Th 57 | Диференциален термостат на котела                       | 1  | 30  |
| lh57  | Диференциален термостат хистерезис                      | 1  | 5   |
| lh58  | Буферен термостат хистерезис                            | 1  | 20  |

#### 7.5. МЕНЮ НА ТАЙМЕРИТЕ (ТР.05)

Това меню позволява да настроите времената, зададени за различните фази на работа на котела. Горният дисплей показва стойността на избраната работна фаза, долният – съответния код.

| код  | ОПИСАНИЕ                                               | МИН (°С) | MAKC (°C) | МЯРКА |
|------|--------------------------------------------------------|----------|-----------|-------|
| T 01 | Проверка                                               | 0        | 900       | сек   |
| T 02 | Предварително загряване                                | 0        | 900       | сек   |
| т 03 | Предварително пълнене                                  | 0        | 900       | сек   |
| т 04 | Фиксирано запалване                                    | 1        | 3600      | сек   |
| T 05 | Променливо запалване                                   | 1        | 3600      | сек   |
| т 06 | Стабилизация                                           | 0        | 900       | сек   |
| T 07 | Проверка на периодично почистване                      | 15       | 600       | мин   |
| т 08 | Продължителност на периодично                          | 0        | 900       | сек   |
|      | почистване                                             |          |           |       |
| T 09 | Висок волтаж 1 (Предпазител)                           | 1        | 900       | сек   |
| T 10 | Висок волтаж 2 (Пресостат)                             | 1        | 900       | сек   |
| T 11 | Забавяне на изход от реж. на готовност                 | 0        | 900       | сек   |
| T 12 | Увеличаване термостат на помпа                         | 0        | 10        | мин   |
| T 13 | Загасяване в режим на готовност                        | 0        | 900       | сек   |
| T 14 | Пре-загасяване                                         | 0        | 900       | сек   |
| T 15 | Загасяне за сигурност                                  | 0        | 900       | сек   |
| T 16 | Почистване на загасяне                                 | 0        | 900       | сек   |
| T 17 | Обновяване на мощността                                | 0        | 900       | сек   |
| T 18 | Обновяване на мощността от запалване                   | 0        | 900       | сек   |
| T 22 | Вход в отложен режим на готовност                      | 0        | 900       | сек   |
| T23  |                                                        | 0        | 9900      | сек   |
| T 24 | Продължителност на сигнализиране за<br>липса на пелети | 0        | 3600      | сек   |
| T 27 | Забрана за включване на шнек 2,<br>ако Р44,или Р48=1   | 1        | 900       | сек   |
| T 30 | Работно време на почистване на двигателя<br>Р44,Р48=4  | 0        | 9600      | сек   |

| T 31 | Изчакващо време на почистване на          | 1 | 600  | мин |
|------|-------------------------------------------|---|------|-----|
|      | двигателя Р44,Р48=4                       |   |      |     |
| т 40 | Забавяне в активиране на шнека Р44,Р48=1  | 0 | 900  | сек |
| T 41 | Работно време на помпата                  | 0 | 3600 | сек |
| T 42 | Максимално неактивно време на помпата     | 1 | 900  | сек |
| T 43 | Време ,след което котела преминава от     | 0 | 3600 | сек |
|      | модулация в готовност, ако температурата  |   |      |     |
|      | на водата в котела D23 и A13=1            |   |      |     |
| Т 46 | Време за работа на трипътен винтил        | 0 | 3600 | сек |
| Т 66 | Работно време на системата преди да       | 0 | 9999 |     |
|      | премине в блокиране                       |   |      |     |
| T 67 | Работно време на системата преди да се    | 0 | 9999 |     |
|      | появи съобщение за почистване             |   |      |     |
| T 68 | Забавяне /отлагане за възстановяване      | 0 | 900  | сек |
|      | продължителността на термостата на котела |   |      |     |
|      | ако няма санитарно поискване              |   |      |     |

#### 7.6. ТЕКУЩИ НАСТРОЙКИ (ТР.06)

| Меню з | а главни настройки                                                                                                    |     |      |       |
|--------|----------------------------------------------------------------------------------------------------|-----|------|-------|
| код    | ОПИСАНИЕ                                                                                                    | МИН | MAKC | МЯРКА |
| P02    | Максимален брой на опити за палене                                                                                                    | 1   | 5    | бр    |
| P03    | Брой на функционални мощности                                                                                                    | 1   | 6    | бр    |
| P04    | Номер на рецепта                                                                                                    | 1   | 4    | бр    |
| P09    | Настройка на сензор за нива на пелети                                                                                                    | 0   | 2    | бр    |
| P20    | Конфигурация на котела за налягане на водата                                                                                                    | 0   | 2    | бр    |
| P26    | Контрол на ВиК системата                                                                                                    | 0   | 6    | бр    |
| P44    | Пускане V2за управление на контрола /pin5-<br>6/,0=не е изполвано,1-безопаснос на пелетния<br>клапан,2-,3-мощност контролирана от<br>термостата 4-почистване на двигателя,5-<br>горене,6 нагряване                                          | 0   | 6    | бр    |
| P48    | Пускане V2за управление на контрола /pin19-20-<br>21/,0=не е изполвано,1-безопаснос на пелетния<br>клапан,2-,3-мощност контролирана от<br>термостата 4-почистване на двигателя,5-<br>горене,6 нагряване/изход за допълнително<br>управление | 0   | 4    | бр    |
| P50    | Избор на контролен панел Оза модел СР 110,1<br>за СР120,2 за СР 100                                                                                                    | 0   | 2    | бр    |
| P66    | Достъп до модел контрол панел                                                                                                    | 0   | 1    | бр    |

#### 7.7. МЕНЮ ЗА ПРАГА НА СЕНЗОРА ЗА НАЛЯГАНЕ (ТР.07)

| Меню, което позволява настройка на Прага на сензора за налягане.                           |                                       |    |      |  |  |
|--------------------------------------------------------------------------------------------|---------------------------------------|----|------|--|--|
| Горният дисплей показва текущата стойност на избрания праг, долният показва свърдания код. |                                       |    |      |  |  |
| код                                                                                        | ОПИСАНИЕ МИН МАКС                     |    |      |  |  |
| SP 01                                                                                      | Минимален праг на сензора за налягане | 50 | 3000 |  |  |
| SP 08         Максимален праг на сензора за налягане         50         3000               |                                       |    |      |  |  |
|                                                                                            | 7.8. ПУСКОВО МЕНЮ (ТР.08)             |    |      |  |  |

Меню, което позволява активиране на различни функции на продукта. Горният дисплей показва активацията:

=>0000 означава, че функцията е изключена

=>0001 означава, че функцията е влючена

Долният дисплей показва кода на параметъра.

| код  | стойност | ОПИСАНИЕ                                                                                      |
|------|----------|-----------------------------------------------------------------------------------------------|
|      |          | При достигане на стойностите на стайния термостат котела                                      |
|      | 0        | преминава в режим изключване                                                                  |
|      |          | При достигане на стойностите на стайния термостат котела                                      |
| 4.01 | 1        | преминава в режим модулация                                                                   |
| AUI  |          | При достигане на стойностите на стайния термостат котела                                      |
|      | 2        | преминава в режим готовност                                                                   |
|      | 3        | При достигане на стойностите на стайния термостат котела блокира                              |
|      |          | помпата докато температурата на водата <th21< td=""></th21<>                                  |
|      |          | В режим на готовност на стайния термостат,отоплението е                                       |
| A 02 | 0        | изключено                                                                                     |
| A 03 |          | В режим на готовност на стайния термостат, отоплението е                                      |
|      | 1        | задействано                                                                                   |
|      |          | В режим на модулация системата ползва                                                         |
| A 06 | 0        | мощност 1:СО3,U03                                                                             |
| 400  |          | В режим на модулация системата ползва мощност                                                 |
|      | 1        | модулация :С11,U11                                                                            |
|      | 0        | Вентилатора е изключен                                                                        |
| A 08 |          | Вентилатора е включен                                                                         |
|      | 1        |                                                                                               |
|      |          | Не е възможно от режим "Загасяне" да се премине направо в режим                               |
| A 10 | 0        | "Запалване"(трябва да се мине през режим "Възстановяване на<br>запалването")                  |
|      | 1        | Възможно е да се премине от режим "Загасяне" в режим<br>"Проверка"                            |
|      | 0        | Ако стайната температура е под измерената от стайния термостат<br>вентилаторът е изключен     |
| A11  |          | Ако стайната температура е над измерената от стайния термостат<br>вентилаторът е на Мощност 1 |
|      | 1        |                                                                                               |

|      | 0 | Когато t на водата > t на термостата отива в "Модулация"          |
|------|---|-------------------------------------------------------------------|
|      | 1 | Когато t на водата < t на термостата отива в "Готовност"          |
| A 12 |   | При достигната температура на котела системата отива:             |
| A 13 |   | 1. При посочване на индикатор снежинка-функционира в режим        |
|      | 2 | модулация2. При посочване на индикация слънце ако температурата   |
|      |   | на водата >от темп. на котела отива в режим готовност/standby     |
| A 14 | 0 | Изключва управлението на грешки на сензор за налягане             |
| A 14 | 1 | Включва управлението на грешки на сензор за налягане              |
|      | 0 | Нормално функциониране на помпата                                 |
| A 15 | 1 |                                                                   |
|      |   | Включва стъпково управление на помпата                            |
| A 16 | 0 | Нормално управление на мощността                                  |
|      | 1 | Забавяне в управлението на мощността                              |
| A19  | 0 | Избран стаен термостат –включен или изключен                      |
|      | 1 | Избран стаен термостат                                            |
|      |   | В края на цикъла на стъпкова помпа термостатът е останал на       |
| A 23 | 0 | последната калкулирана стойност                                   |
| 1120 |   | В края на цикъла на стъпкова помпа термостатът се е върнал на     |
|      | 1 | запаметена стойност                                               |
|      | 0 | Излиза от режим "Готовност" ако няма условия                      |
| A 26 |   | Излиза от режим "Готовност" ако няма условия в края на таймер Т   |
|      | 1 | 13 или ако температурата на газовете е < T 28                     |
| A 28 | 0 | Спирачка на шнека изключена                                       |
|      | 1 | Спирачка на шнека включена                                        |
|      |   | Изход от режим "Готовност" ако подаването на санитарна вода е     |
| A 29 | 0 | изключено                                                         |
|      |   | Вход от режим "Готовност" ако подаването на санитарна вода е      |
|      | 1 | изключено                                                         |
|      | U |                                                                   |
| A 50 |   | Управление на модема-изключено                                    |
|      | 1 | Управление на модема -включено                                    |
|      | 0 | Стаен термостат -деактивиран                                      |
| 4.52 | 1 | Достигнал стаен термостат системата преминава в модулация         |
| A 52 | 2 | Достигнал стаен термостат системата преминава в Standby-готовност |
|      | _ | Достигнал стаен термостат –блокира помпената система ,докато      |
|      | 3 | температурата на водата е <th21термостат< td=""></th21термостат<> |

#### 7.9. МЕНЮ ЗА ТЕМПЕРАТУРНОТО ИЗМЕНЕНИЕ (ТР.09)

Меню, което позволява регулация на температурното изменение, което контролира работата на котела. Горният дисплей показва избраната стойност, долният – съответния код.

| код  | ОПИСАНИЕ                                             | МИН | MAKC | МЯРКА |
|------|------------------------------------------------------|-----|------|-------|
| D 01 | Промяна в стабилизацията                             | 0   | 100  | °C    |
| D 04 | Промяна във външния термостат                        | 10  | 120  | °C    |
| D 05 | Авт. управление на стайната температура              | 3   | 30   | °C    |
| D 06 | Увеличаване на стъпкова помпа                        | 1   | 10   | °C    |
| D 07 | Температура на стъпкова помпа                        | 0   | 30   | °C    |
| D 08 | Температурна разлика на водата при автоматична       | 1   | 30   | °C    |
|      | степен на мощност на горене /А/                      |     |      |       |
| D 23 | Увеличава температурната разлика м/у темп. на        | 0   | 50   | °C    |
|      | водата и температурата на термостата за да премине   |     |      |       |
|      | от модулация в режим готовност при Т43 , А13=1 или 2 |     |      |       |

7.10. МЕНЮ ЗА БРОЯЧИТЕ (ТР.11)

Меню, позволяващо контрол на броячите, следящи живота на котела. То има различни подменюта, които показват различни броячи както е показано в следната таблица

| подменю | ОПИСАНИЕ                                                                                                 |
|---------|----------------------------------------------------------------------------------------------------|
| Co.01   | Общо време на пълнене на котела                                                                          |
| Co.02   | Време на активност на котела: най-малко вентилатора е работел                                            |
| Co.03   | Време на реално нагряване на котела: когато ефективно е произвеждана топлина<br>(режим Работа/Модулация) |
| Co.04   | Брой на направени опити за запалване                                                                     |
| Co.05   | Брой на неуспешни опити за запалване                                                                     |
| Co.06   | Брой на показаните грешки                                                                                |
| rES     | Нулиране на всички броячи : Всички броячи отиват на 0                                                    |

7.11. МЕНЮ ЗА ПРОВЕРКА НА ИЗХОДНИТЕ ДАННИ (ТР.12)

Меню, позволяващо проверка на всички данни, изходящи от контролното табло на изключен котел. Горният дисплей мига и показва актуалните показания на избрания източник. Долният дисплей, ако вентиратора работи, показва мощността, която е включена.

| подменю                                                                                       | ОПИСАНИЯ                                   |  |  |  |
|-----------------------------------------------------------------------------------------------|--------------------------------------------|--|--|--|
| To.01                                                                                         | Проверка на шнека                          |  |  |  |
| To.02                                                                                         | Тест на изход V2                           |  |  |  |
| To.03                                                                                         | Проверка на вентилатора за изгорели газове |  |  |  |
| To.04                                                                                         | Проверка на свеща                          |  |  |  |
| To.05                                                                                         | Проверка на помпата                        |  |  |  |
| To.06                                                                                         | Проверка на електровентила                 |  |  |  |
| To.15                                                                                         | Проверка на аксиларния изход               |  |  |  |
| ЗАБЕЛЕЖКА: от под меню "Вентилатори" можете да включите мощностите и да проверите             |                                            |  |  |  |
| съответната скорост, а от другото подменю можете да настройвате и да тествате изходните данни |                                            |  |  |  |
| (Включено или Изключено)                                                                      |                                            |  |  |  |

#### 7.12. МЕНЮ ЗА ТЕРМОСТАТ НА ИЗХОДНИ ГАЗОВЕ (ТР.13)

Това меню позволява настройка на стойностите на термостата за загасяне за всяка отделна работна мощност. Ако системата е в режим "Работа" или "Модулация" и температурата на изхо. Газове падне под зададената към термостата в работната мощност, системата отива на "Загасяне"

| код  | ОТГОВАРЯЩА МОЩНОСТ   | мин | макс |    |
|------|----------------------|-----|------|----|
| Th35 | Мощност 1            | 5   | 900  | *C |
| Th36 | Мощност 2            | 5   | 900  | *C |
| Th37 | Мощност 3            | 5   | 900  | *C |
| Th38 | Мощност 4            | 5   | 900  | *C |
| Th39 | Мощност 5            | 5   | 900  | *C |
| Th40 | Мощност 6            | 5   | 900  | *C |
| Th43 | Мощност на модулация | 5   | 900  | *C |

#### 7.13. Меню за датчик на въздушния поток /ТР.16/При рецепта 4 ,FL-01-активирана

| A 24 | 0-регулатор деактивиран                                                                          | 0  | 5   | nr |
|------|--------------------------------------------------------------------------------------------------|----|-----|----|
|      | 1-Регулиране на мощността на горене                                                              |    |     |    |
|      | 2-Регулиране скоростта на вентилатора<br>+Шнек                                                   |    |     |    |
|      | 3-Шнека е в регулация                                                                            |    |     |    |
|      | 4-шнек + регулация на горене                                                                     |    |     |    |
|      | 5-Въздушния сензор не е инсталиран                                                               |    |     |    |
| A 25 | 0- Да не се прави нищо,ако възникнат<br>грешки в регулацията                                     | 0  | 2   | nr |
|      | <ol> <li>В случай на грешка при регулация<br/>регулатора да се нулира и рестартира</li> </ol>    |    |     |    |
|      | 2- В случай на грешка при регулация<br>регулатора е негоден                                      |    |     |    |
| A 31 | О-регулатора се връща на последните ст/ти1-<br>регулатора работи на последните зададени<br>ст/ти | 0  | 1   | nr |
| Т 19 | Изчакващо време за стабилизиране на<br>регулирането                                              | 5  | 900 | s  |
| Т 20 | Изчакващо време за стабилизация                                                                  | 10 | 900 | s  |
| Т 80 | Изчакващо време за първа регулация                                                               | 0  | 900 | s  |

#### FL-02-регулация на въздушния поток

| FL 20 | Минимален въздушен поток в проверка                    | 0 | 2000 | - |
|-------|--------------------------------------------------------|---|------|---|
| FL 22 | Минимален въздушен поток мощност 1                     | 0 | 2000 | - |
| FL 23 | Минимален въздушен поток                               | 0 | 2000 | - |
|       | Мощност 2                                              |   |      |   |
| FL 24 | Минимален въздушен поток за мощност 3                  | 0 | 2000 | - |
| FL 25 | Минимален въздушен поток за мощност 4                  | 0 | 2000 | - |
| FL 26 | Минимален въздушен поток за мощност 5                  | 0 | 2000 | - |
| FL 27 | Минимален въздушен поток за мощност 6                  | 0 | 2000 | - |
| FL 30 | Минимален въздушен поток за мощността<br>на модулация  | 0 | 2000 | - |
| FL 40 | Максимален въздушен поток                              | 0 | 2000 | - |
| FL 42 | Максимален въздушен поток за мощност 1                 | 0 | 2000 | - |
| FL 43 | Максимален въздушен поток за мощност 2                 | 0 | 2000 | - |
| FL 44 | Максимален въздушен поток за мощност 3                 | 0 | 2000 | - |
| FL 45 | Максимален въздушен поток за мощност 4                 | 0 | 2000 | - |
| FL 46 | Максимален въздушен поток за мощност 5                 | 0 | 2000 | - |
| FL 47 | Максимален въздушен поток за мощност 6                 | 0 | 2000 | - |
| FL 50 | Максимален въздушен поток за мощността<br>на модулация | 0 | 2000 | - |

### FL03-Регулация на горенето

| U22 | Минимална скорост за мощност 1 | 0/300 | 230/2800 | V/rpm |
|-----|--------------------------------|-------|----------|-------|
| U23 | Минимална скорост за мощност 2 | 0/300 | 230/2800 | V/rpm |
| U24 | Минимална скорост за мощност 3 | 0/300 | 230/2800 | V/rpm |
| U25 | Минимална скорост за мощност 4 | 0/300 | 230/2800 | V/rpm |
| U26 | Минимална скорост за мощност 5 | 0/300 | 230/2800 | V/rpm |
| U27 | Минимална скорост за мощност 6 | 0/300 | 230/2800 | V/rpm |
| U30 | Минимална скорост за модулация | 0/300 | 230/2800 | V/rpm |

| U42 | Максимална скорост за мощност1      | 0/300 | 230/2800 | V/rpm |
|-----|-------------------------------------|-------|----------|-------|
| U43 | Максимална скорост за               | 0/300 | 230/2800 | V/rpm |
|     | мощност 2                           |       |          |       |
| U44 | Максимална скорост за мощност3      | 0/300 | 230/2800 | V/rpm |
| U45 | Максимална скорост за мощност4      | 0/300 | 230/2800 | V/rpm |
| U46 | Максимална скорост за мощност5      | 0/300 | 230/2800 | V/rpm |
| U47 | Максимална скорост за мощност6      | 0/300 | 230/2800 | V/rpm |
| U50 | Максимална скорост при<br>модулация | 0/300 | 230/2800 | V/rpm |
| U60 | Регулираща стъпка                   | 5/10  | 100/500  | V/rpm |

FL04-регулация на шнека

| C22 | Минимално работна време за<br>мощност 1       | 0 | 60 | s |
|-----|-----------------------------------------------|---|----|---|
| C23 | Минимално работна време за<br>мощност 2       | 0 | 60 | S |
| C24 | Минимално работна време за<br>мощност 3       | 0 | 60 | S |
| C25 | Минимално работна време за<br>мощност 4       | 0 | 60 | S |
| C26 | Минимално работна време за<br>мощност 5       | 0 | 60 | S |
| C27 | Минимално работна време за<br>мощност 6       | 0 | 60 | S |
| C30 | Минимално време за мощността<br>при модулация | 0 | 60 | S |
| C42 | Максимално работно време за<br>мощност 1      | 0 | 60 | S |
| C43 | Максимално работно време за<br>мощност 2      | 0 | 60 | S |
| C44 | Максимално работно време за<br>мощност 3      | 0 | 60 | S |
| C45 | Максимално работно време за                   | 0 | 60 | S |

|     | мощност 4                                             |     |    |   |
|-----|-------------------------------------------------------|-----|----|---|
| C46 | Максимално работно време за<br>мощност 5              | 0   | 60 | S |
| C47 | Максимално работно време за<br>мощност 6              | 0   | 60 | S |
| C50 | Максимално работно време за<br>мощността на модулация | 0   | 60 | S |
| C60 | Регулационна стъпка                                   | 0.1 | 20 | S |

7.14.Настройка на горивен вентилатор/ТР.25/Менюто е настроено на параметри на вентилатора за горене ,настройте тези параметри ако Р44=5

| F01 | Мощност на запалване          | 0 | 230 | v |   |
|-----|-------------------------------|---|-----|---|---|
| F02 | Стабилизираща мощност         | 0 | 230 | v |   |
| F03 | Мощност 1                     | 0 | 230 | v |   |
| F04 | Мощност 2                     | 0 | 230 | v | - |
| F05 | Мощност 3                     | 0 | 230 | v |   |
| F06 | Мощност 4                     | 0 | 230 | v | - |
| F07 | Мощност 5                     | 0 | 230 | v | - |
| F08 | Мощност 6                     | 0 | 230 | v | - |
| F09 | Периодично почистваща мощност | 0 | 230 | v |   |
| F10 | Мощност при второ запалване   | 0 | 230 | v | - |
| F11 | Мощност при модулация         | 0 | 230 | v |   |
| F23 | Мощност при гаснене           | 0 | 230 | v |   |
|     |                               |   |     |   |   |

7.15.Възстановяване на основните параметри на менюто/ТР.26/

Възстановяне на фабрични настройки в случай на въведени грешни данни./Тази функция може да се изпълни само от инсталатора./